# 执业药师登录国家药监局网上办事大厅

### 无法实名问题

执业药师注册需要本人从国家药监局网上办事登录且 进行**实名认证**(三级认证)后,才可绑定全国执业药师注册 管理信息系统。

根据执业药师反馈,登录绑定中的部分问题处理如下:

一、忘记密码

可以通过之前在国家药监局网上办事大厅注册用户时 填写的手机或邮箱找回。

二、实名绑定时提示已经存在

此情况为之前本人或委托他人在国家药监局网上办事 大厅注册过用户,且已实名认证。解决方法:

(一)联系之前办理的人员,找回密码。登录网上办事 大厅,修改成本人的手机号码和邮箱,使用此账户绑定执业 药师注册。(推荐使用此方法)

(二)通过网上办事大厅进行问题反馈。具体操作:1.在国家药监局网上办事首页右上点"联系我们"

| 全國一体化在核國委務局部<br>国家药品监督管理局网上办事大厅 V2.1 |      |         |                     |      |      |  |    |  |
|--------------------------------------|------|---------|---------------------|------|------|--|----|--|
| 首页                                   | 法人服务 | 行政权力    | 公共服务                | 其他服务 | 联系我们 |  | 登录 |  |
|                                      |      | 请输入关键字型 | 请输入关键字查询政务服务事项或问题解答 |      |      |  |    |  |

进入联系我们界面

#### 网上办事大厅使用问题咨询

网上办事大厅使户问题请点击此处反馈

(我们会在两个工作日之内给予您回复,请通过下面的方式查询) • 未登录状态提交的问题,请到<u>在线办事反馈查询界面</u>中查询回复。 • 登录状态提交的问题,请到<u>我的互动—在线办事反馈</u>中查看回复。 业务系统使用问题咨询

详见用户空间——我的绑定,各业务系统单点登录对话框展示的咨询方

### 或直接在首页底部选"联系我们"

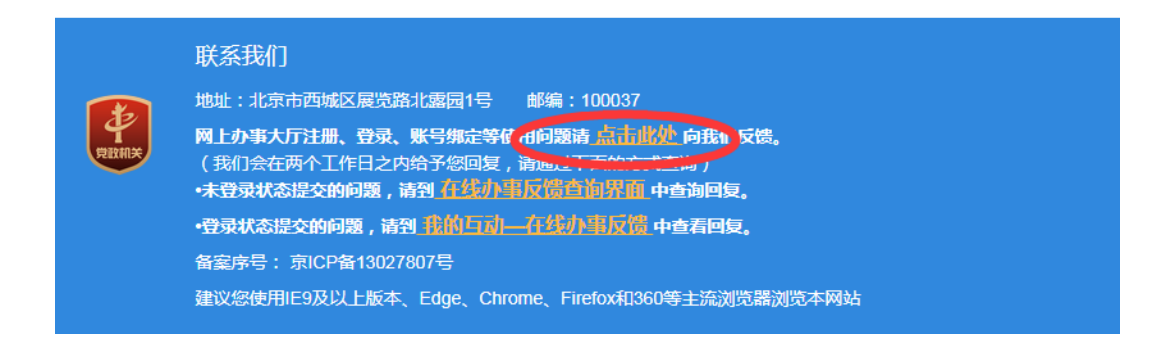

## 2. 网上办事大厅注册、登录、账号绑定等使用问题请"点击 此处",出现下图,请准确详细填写清楚问题。

| * 咨询人                              | 咨询人          | * 咨询人类型   | 请选择咨询人类型 ~ |  |  |  |  |
|------------------------------------|--------------|-----------|------------|--|--|--|--|
| * 咨询人证件类型                          | 请选择咨询人证件类型 ~ | * 咨询人证件号码 | 咨询人证件号码    |  |  |  |  |
| * 手机号                              | 手机号          | * 电子邮箱    | 电子邮箱       |  |  |  |  |
| * 问题分类                             | 请选择问题分类 >    | 所属业务系统    | 网上办事大厅     |  |  |  |  |
| * 问题标题                             | 问题标题         |           |            |  |  |  |  |
| * 问题描述                             | 问题描述         |           | 0/500      |  |  |  |  |
| * 图形验证码                            | 清輸入图形验证码     | 清輸入图形验证码  |            |  |  |  |  |
| 注:提交成功后请点击此处查询回复。网上办事大厅常见问题点击此处查看。 |              |           |            |  |  |  |  |
|                                    | 提交           | 问题        |            |  |  |  |  |

 等待网上办事大厅工作人员进行核实,可能此过程会通过 您留的联系方式联系您,核实了解具体情况。如核实通过, 会将之前账号的手机号码更换为您新的手机号码。此过程大 约需2个工作日。

 您可以通过"联系我们"中,"在线办事问题反馈"(未 登录的账户)如下,填写咨询时填写的个人信息,查询办理 情况。

| * 咨询人                                                                                | 咨询人  | * 手机号   | 手机号   |      |  |  |  |
|--------------------------------------------------------------------------------------|------|---------|-------|------|--|--|--|
| * 电子邮箱                                                                               | 电子邮箱 | * 图形验证码 | 图形验证码 | SETU |  |  |  |
| 本界面仅供查询近3个月的未登录状态下的问题回复,请输入提交问题时的信息进行查询(如查询不到数据,请检查输入的信息是否正确!)。<br>登录状态下提交的问题:通到我的互动 |      |         |       |      |  |  |  |
|                                                                                      |      | 询       |       |      |  |  |  |

5. 通过修改后的手机,找回原来账号密码。登录网上办事大 厅进行绑定,办理执业药师注册。

注以上操作流程 1-4, 也可以在登录后点"联系我们"操作, 过程类似,登录用户可以直接上传图片。

三、部分身份证有限期为长期的不能实名认证

身份证为长期的,有效期结束时间无需选择。确认填写 无误的情况下,部分出现"实名认证未成功,请核对填写的 身份证信息"。处理如下:

请在手机应用市场下载"CTID"(居民身份证网上功能 凭证)客户端,使用"识别身份证"的方式开通,开通成功 后重新注册即可。 如果仍然注册不成功,请在网上办事大厅反馈,提供个 人身份信息(姓名、身份证号码、身份证起始日期、身份证 结束日期)。